## ACESSO AO PJE-SJSP

1) Clique no ícone PJE-SJSP, disponível na área de trabalho do Windows. Caso tal ícone não exista, reinicie o computador e efetue login novamente;

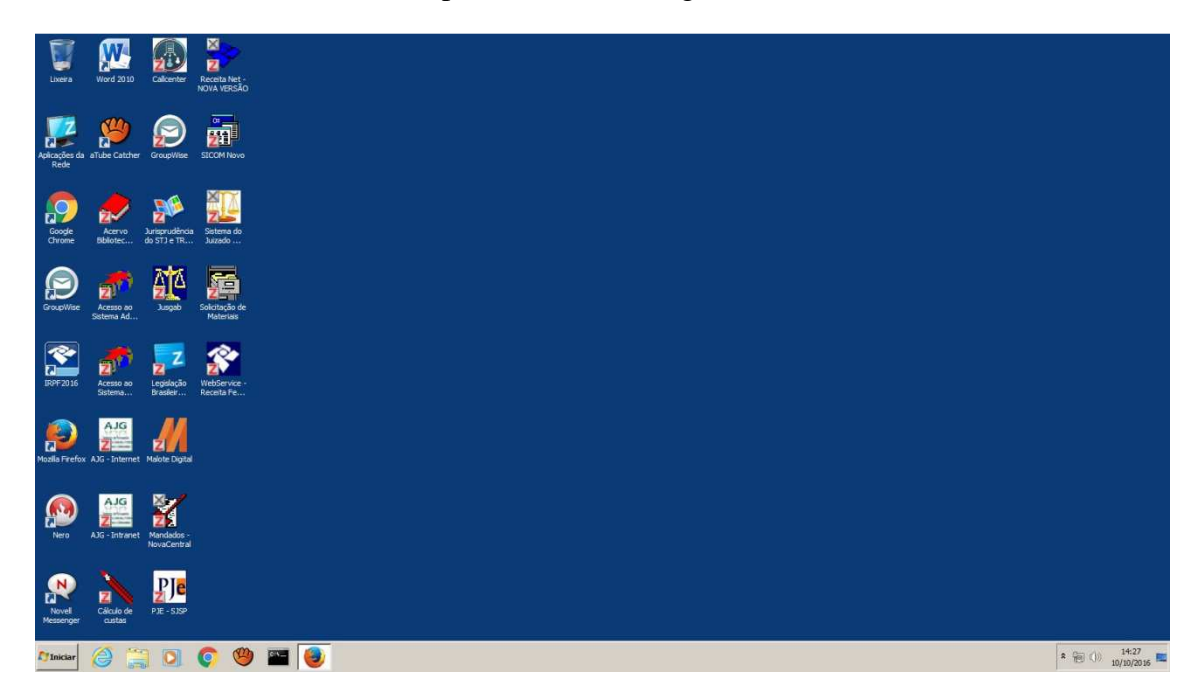

2) Ao abrir o Mozilla Firefox, clique no ícone ao lado da seta para esquerda, no canto superior direito da aba de endereços, conforme a figura abaixo. Em seguida, clique na caixa **Permitir e memorizar**;

| 📸 🖉 pje 1g. trf3.jus.br:8080/pje/login.seam                                           |                        | v C Q Pesquise                                                                 | s.            | 습 | 0        | + 1        | Ĥ        |       |
|---------------------------------------------------------------------------------------|------------------------|--------------------------------------------------------------------------------|---------------|---|----------|------------|----------|-------|
| Permitr que pie jo, ±73,4x,5r execute "Java?" × Saba nas  Permitr agora Permitr agora | Justica Federal        | da 3º Região - 1º grau                                                         |               |   |          |            |          |       |
|                                                                                       |                        |                                                                                |               |   |          |            |          |       |
|                                                                                       | Identificação          | Outras opções                                                                  |               |   |          |            |          |       |
|                                                                                       | CPF/CHPJ<br>Senha      | Consultas ao andamento processual<br>Acesso ao Push<br>Verificação de ambiente | <b>8</b><br>A |   |          |            |          |       |
|                                                                                       | Entrar Solicitar senha | O que é necessário para acessar o PJe?<br>Como me cadastrar?<br>Fale conosco   | ta<br>ta      |   |          |            |          |       |
|                                                                                       | Carregando o assinador |                                                                                | 1             |   |          |            |          |       |
|                                                                                       |                        |                                                                                | _             |   |          |            |          |       |
|                                                                                       |                        |                                                                                |               |   |          |            |          |       |
|                                                                                       |                        |                                                                                |               |   |          |            |          |       |
|                                                                                       |                        |                                                                                |               |   |          |            |          |       |
|                                                                                       |                        |                                                                                |               |   |          |            |          |       |
| 1                                                                                     | -                      |                                                                                |               |   | 20111122 | 1 constant | 7.2.8 16 | 14:20 |

 Caso apareça a janela informando sobre a desatualização da versão do Java, marque a opção "Não perguntar outra vez..." e clique sobre a opção Mais Tarde ou Later, e aguarde;

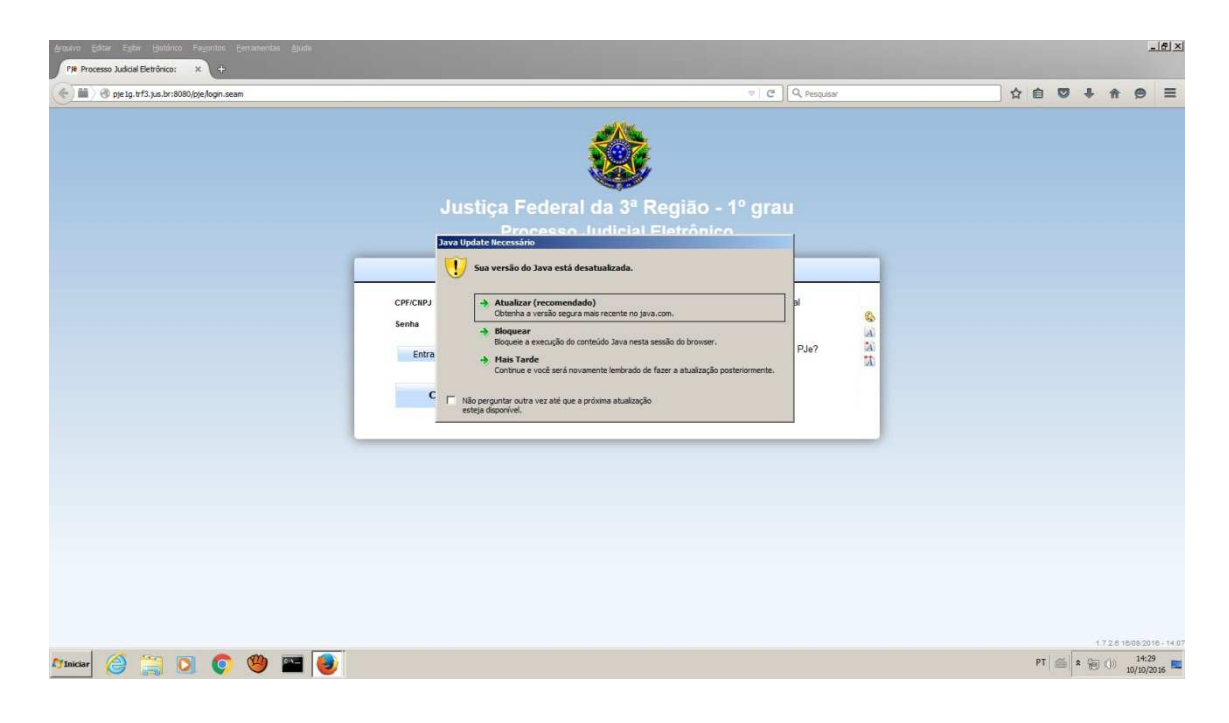

4) Na janela de execução do aplicativo Java, marque a caixa "Não mostrar novamente..." e clique no botão **Executar**;

| Arquivo Editar Egitir Hatónico Fagoritos Elemanentas Ajuda<br>17 <b>8 Processo Judcial Eletrônico: X</b> + | the second second second second second second second second second second second second second second second s                                                                                                    |           | 6_×                 |
|----------------------------------------------------------------------------------------------------|----------------------------------------------------------------------------------------------------|-----------|---------------------|
| ( ) iii ) @ pje 1g. trf3.jus.br:8080/pje/login.seam                                                        | v C Q Pesquisa                                                                                                    | 소 습 🛡 🖡 🕯 |                     |
| CP/CIP                                                                                                    | C      C     C      C      C      C      C      C      C      C      C      C      C      C      C      C      C      C      C      C      C      C      C      C      C      C      C      C      C      C      C      C      C      C      C      C      C      C      C      C      C      C      C |           |                     |
|                                                                                                    |                                                                                                    |           |                     |
|                                                                                                    |                                                                                                    |           |                     |
| Minicar 🤌 🚆 💽 🌍 🧐 🎬 🥘                                                                                      |                                                                                                    | PT ( )    | 14:31<br>10/10/2016 |

5) Insira o token na porta USB do computador e, em seguida, clique na opção **Acessar com certificado digital**;

| PHP Processo Judicial Eletrônico: × + |                                                                               |                                                                                                    |                         | ~ | é | 17 | 1 | 0 |
|---------------------------------------|-------------------------------------------------------------------------------|----------------------------------------------------------------------------------------------------|-------------------------|---|---|----|---|---|
|                                       | Justiça Federal da<br>Processo Jud                                            | a 3ª Região - 1º grau<br>dicial Eletrônico                                                                                                    |                         |   |   |    |   |   |
|                                       | Identificação                                                                 | Outras opções                                                                                                    |                         |   |   |    |   |   |
|                                       | CPFCHPJ<br>Senha<br>Entrar Solictar senha<br>Accessar com certificado digital | Consultas ao andamento processual<br>Acesso ao Push<br>Venficação de ambiente<br>O que é necessário para acessar o PJe?<br>Como me cadastrar?<br>Fale conosco | କ୍ତ<br>ଭା<br>ଇଥି<br>ଅଧି |   |   |    |   |   |
|                                       |                                                                               |                                                                                                    | _                       |   |   |    |   |   |
|                                       |                                                                               |                                                                                                    |                         |   |   |    |   |   |
|                                       |                                                                               |                                                                                                    |                         |   |   |    |   |   |

6) Na janela de advertência de segurança, marque a caixa **"Não exibir novamente..."** e clique no botão **Permitir;** 

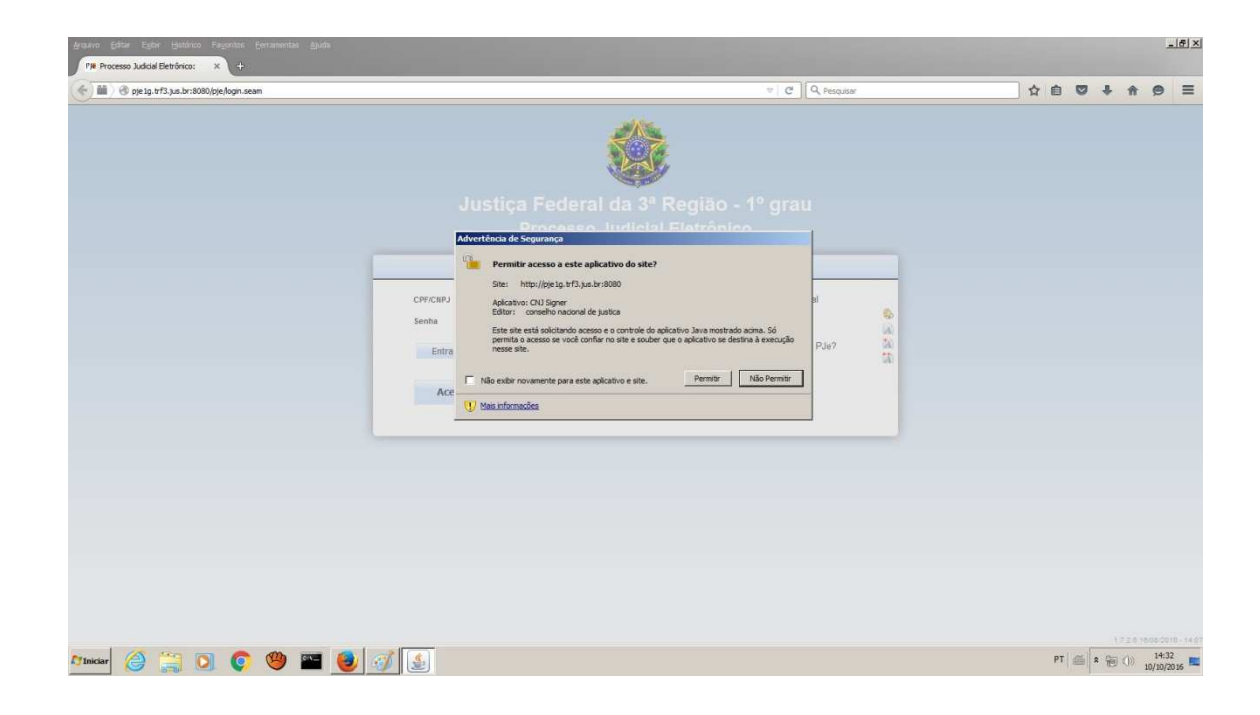

7) A tela de logon do token deverá aparecer, conforme figura abaixo. No entanto, em alguns casos, poderá aparecer uma tela de opções de certificado. Neste caso, abra o navegador Internet Explorer; no canto superior direito, clique no ícone de engrenagem, e selecione Opções da internet; na aba Conteúdo, clique em Certificados; na aba Pessoal, selecione cada um dos certificados listados, e clique em Remover; após remover todos os certificados, clique em Fechar, Ok e feche o navegador Internet Explorer. Feche também o navegador Mozilla Firefox e acesse novamente o PJE-SJSP.

| Arquivo Editar Egilor Histórico Fayoritos Eercanentas Aluda |                                                                                         |                                                                                                    |             |              |                | - 6 ×      |
|-------------------------------------------------------------|-----------------------------------------------------------------------------------------|----------------------------------------------------------------------------------------------------|-------------|--------------|----------------|------------|
| PR Processo Judicial Eletrônico: × C                        |                                                                                         | - 0                                                                                                    | Q. December | ~ <b>A B</b> | 1 4 0          | =          |
| Yeige 1, 173 ya. 5 m 80% type keyn usein                    | Justica Federal<br>processo<br>Upport Sale<br>Corrent<br>Santa<br>Entra<br>Entra<br>Acc | da 3º Região - 1º gra<br>Judicial Eletrônico<br>ntication Clienx<br>CLALCIO ROBERTO PEREENA<br>Idona atua: PT<br>C Cenotor | U<br>Para   |              | * n 9          |            |
| Aniciar 🙆 🐃 🖸 🍙 🍘 🜉 🚳 🕫                                     |                                                                                         |                                                                                                    |             | PT a         | 17.2.0 1000-00 | 10 - 14 01 |